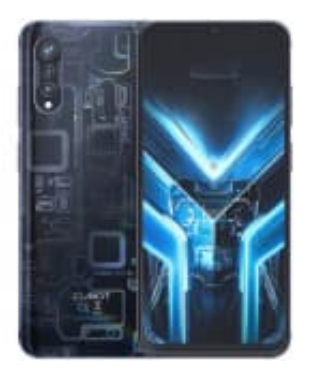

# CUBOT X70

## Farbumkehr (Negativ) aktivieren-deaktivieren

Du kannst die Darstellung auf einen dunklen Hintergrund umstellen, indem du die Farbumkehr nutzt.

Nachdem du die nachstehenden Schritte durchgeführt hast, wird die Farbumkehr auf deinem Gerät aktiviert, was die Farben umkehrt und den Bildschirmhintergrund dunkel macht, während Text und andere Elemente hell dargestellt werden.

### 1. Öffne die Einstellungen

Tippe auf deinem Gerät auf das Symbol der App "Einstellungen".

(Dieses Symbol sieht meistens wie ein Zahnrad oder ein Werkzeug aus und befindet sich üblicherweise auf deinem Startbildschirm oder im App-Menü.)

#### 2. Gehe zu Bedienungshilfen

In den Einstellungen scrolle nach unten, bis du die Option "**Bedienungshilfen**" findest. Tippe darauf, um die entsprechenden Einstellungen zu öffnen.

#### 3. Öffne die Farbumkehr

In den Bedienungshilfen siehst du nun verschiedene Einstellungsmöglichkeiten. Suche nach dem Abschnitt "Farbe und Bewegung" und tippe darauf.

#### 4. Aktiviere die Farbumkehr

Du siehst nun die Option für die Farbumkehr. Tippe darauf, um in das Menü zu gelangen, wo du die Farbumkehr aktivieren kannst.

Schalte die Farbumkehr ein, indem du den Schalter oder die Checkbox neben der Option betätigst.

#### 5. Deaktiviere die Farbumkehr

Zum Deaktivieren der Farbumkehr folgst du wieder den o. g. Schritten, deaktivierst zum Abschluss aber die Checkbox neben der Option "**Farbumkehr**".